## **SHARP Multifunction Printer**

For those offices using a SHARP multifunction printer and would like to have the print jobs not print until they were at the SHARP printer, please follow these instructions.

1. Click the **Start** round button on the lower left of the window and then select the **Device and Printer** option if the operating system is Windows 7 or the **Printer** folder if the operating system is Vista.

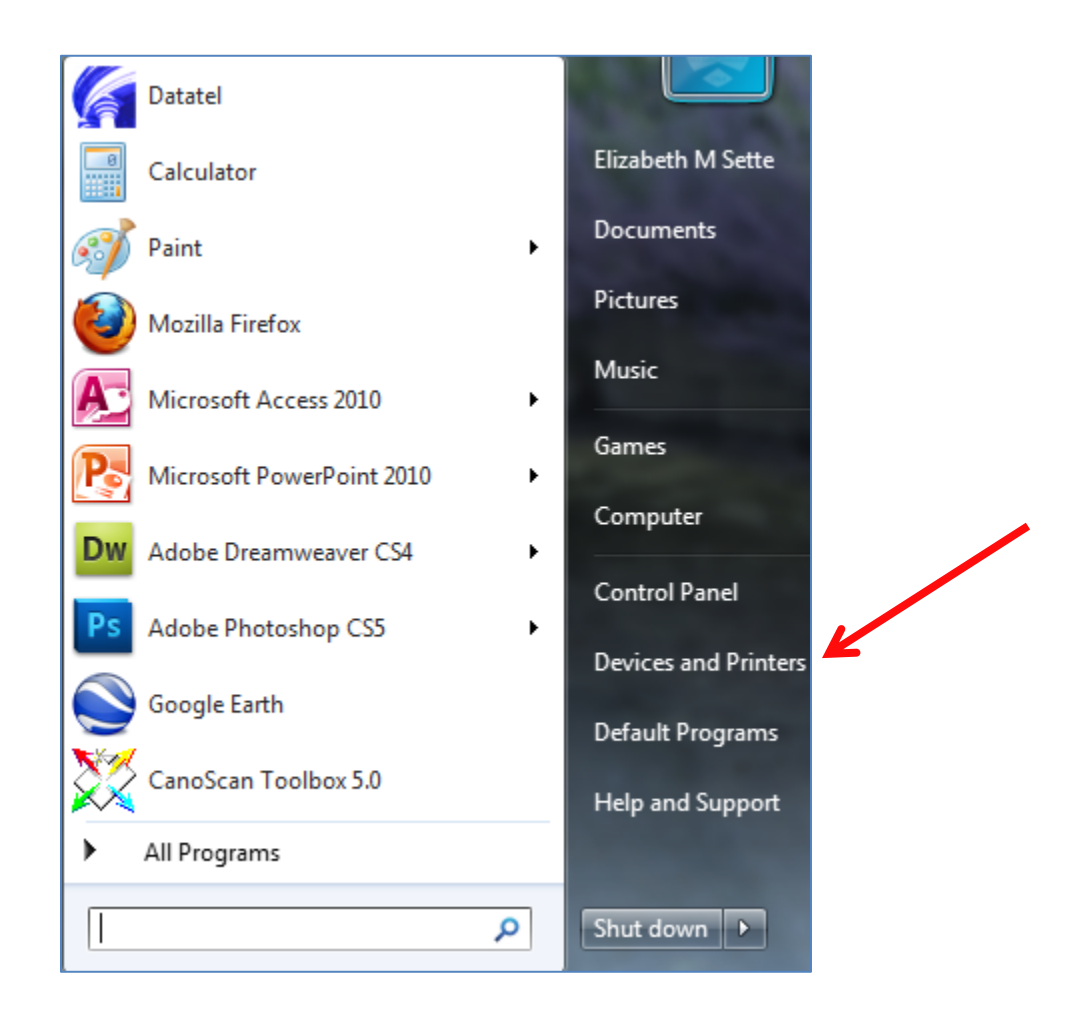

2. After the Devices and Printers window opens, right click on the **SHARP** printer icon and select **Printing preferences**.

|   |              | SHARP - L207 on        |  |
|---|--------------|------------------------|--|
|   |              | See what's printing    |  |
|   | $\checkmark$ | Set as default printer |  |
| - |              | Printing preferences   |  |
|   |              | Printer properties     |  |
|   |              | Create shortcut        |  |
|   |              | Troubleshoot           |  |
|   |              | Remove device          |  |
|   |              | Properties             |  |

3. At the next window, with the **Job Handling** tab active, be sure the same settings as shown below are selected. Finally, create a password using only numbers, 6 to 9 numbers. When finished, click the **Apply** button and then the **OK** button at the bottom of the window.

| SHARP - L207 on betty Printing Preferences               |                                                                                                    |                     |  |  |
|----------------------------------------------------------|----------------------------------------------------------------------------------------------------|---------------------|--|--|
| Main Paper Advanced Special Modes Job Handling Vatemarks |                                                                                                    |                     |  |  |
| User Settings: Untitled Save Defaults                    |                                                                                                    |                     |  |  |
|                                                          | <ul> <li>Retention</li> <li>Retention Settings</li> <li>Hold Only</li> <li>Hold After Print</li> <li>Sample Print</li> <li>Password</li> <li>Password</li> <li>Document Filing Settings</li> <li>Quick File</li> <li>Main Folder</li> <li>Custom Folder</li> <li>Stored to</li> </ul> | User Authentication |  |  |
| OK Cancel Apply Help                                     |                                                                                                    |                     |  |  |

## **Retrieving Print Jobs from the SHARP Printer**

- 1. From the display screen on the printer, press the tab labeled **Document Filing.**
- 2. At the next screen, select the **Main Folder**.
- 3. The print jobs will be listed in the queue. Select the job you want to print.
- 4. Enter the password you created and press the Print selection.
- 5. Finally, select **Print and Clear**. Do not use the Print and Store as the folder will run out of space.